## Pobranie programu szachowego i uzyskanie pełnej wersji

- 1. Pobierz program + kody
- 2. Po instalacji zobaczysz planszę niezarejestrowanej wersji programu. Kliknij na Unlock

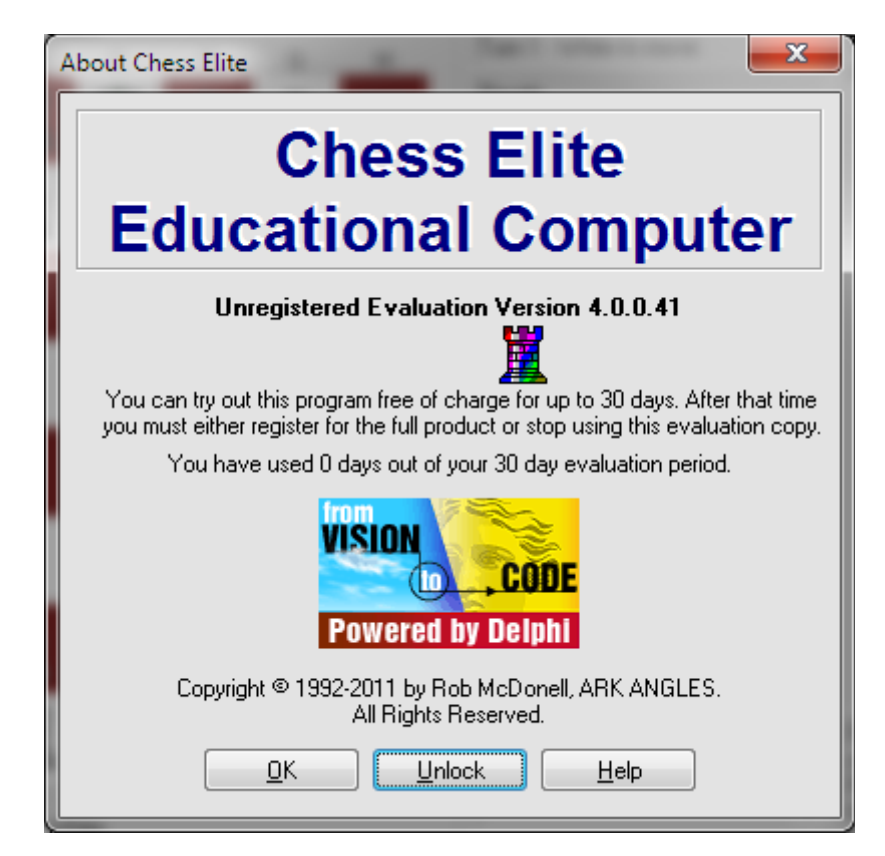

Wpisz jak na obrazku Serial number i Unlock Code oraz swój Nick i kliknij <u>OK</u>.
Serial number: CE40219A

Unlock Code: 49713

| Unlock Program                                                                        | . <b>X</b>          |
|---------------------------------------------------------------------------------------|---------------------|
| Enter your registration details below to access all the<br>functions of this program: |                     |
| Your Name:                                                                            | Your nick           |
| Serial Number:                                                                        | CE40219A            |
| Unlock Code:                                                                          | 49713               |
| <u> </u>                                                                              | Cancel <u>H</u> elp |

3. Masz w swoim komputerze pełną wersję programu CEEC. Jesteś gotowy do gry.

## Uwaga

Każdy może sobie zmienić rodzaj figur oraz kolor pól szachownicy tutaj: Play-Option-pieces/board